## How to use Arbor Shop

| -                                                                     | orm 6                                                            | 7/. T /0 100% Last 4 weeks                                |                                                                |                           |  |
|-----------------------------------------------------------------------|------------------------------------------------------------------|-----------------------------------------------------------|----------------------------------------------------------------|---------------------------|--|
| View Stu                                                              | dent Profile                                                     | Guardian Consultations                                    |                                                                | 1 Loginto your Arbor      |  |
| You have 1 unread message. Click here to view.                        |                                                                  | Parents Evening (14 Jul 2022, 13:30 - 14 Jul 2022, 19:00) | Self scheduling is open, please click here to book time slots. | 1. Log into your Arbor    |  |
|                                                                       |                                                                  | Accounts                                                  | App (on your phone) of                                         |                           |  |
| Notices                                                               |                                                                  | : Breakfast Club                                          | Balance: £0.00 🕨                                               | Arbor Portal (on a PC).   |  |
| does not have any details on  hearing tests - click to correct        |                                                                  | Activities                                                |                                                                |                           |  |
| does not have any details on  vision tests - click to correct         |                                                                  | , , Clubs                                                 |                                                                |                           |  |
| Previous lesson »                                                     | Next lesson »                                                    | Trips                                                     | *                                                              | 2. Click into the 'School |  |
| 12:30 - 15:00<br>Mon, 06 Jun 2022<br><b>Year 6: 6</b><br>Mrs Phillins | 08:30 - 12:00<br>Tue, 07 Jun 2022<br>Year 6: 6 ><br>Mrs Phillins | School Shop                                               |                                                                | Shop' section.            |  |
|                                                                       |                                                                  | School Shop Products                                      | Þ.                                                             |                           |  |

|                            | Book Bag<br>Price:                 | 54.00 | KS2 SATs English Revision - Year 6<br>Price: | £3.00  |
|----------------------------|------------------------------------|-------|----------------------------------------------|--------|
|                            | KS2 SATs Grammar Revision - Year 6 | £3.00 | KS2 SATs Maths Revision - Year 6<br>Price:   | \$3.00 |
| NATULE<br>MATTLE<br>TEXTTR | Non-Uniform & Raffle<br>Price:     | £2.00 | Passport - countersigned Price:              | \$5.00 |
|                            | Shoe/Gym Bag<br>Price:             | £3.00 |                                              |        |

3. Click onto the item you are interested in purchasing.

- 4. A page with a photo of the product, cost (per item) and description will open.
  - 5. Change the quantity if you wish to purchase more than one of the item.
    - 6. Click 'Buy Product'

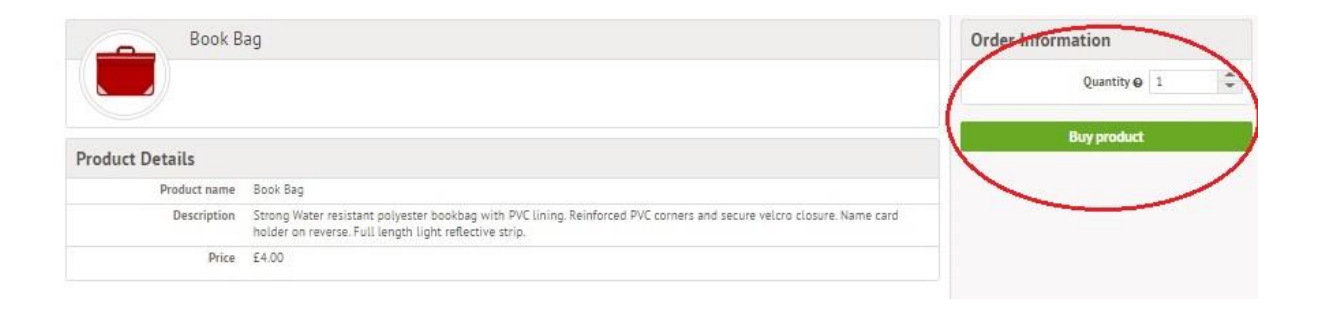

Purchased items will be sent home as soon as possible.